# **Quick start guide**

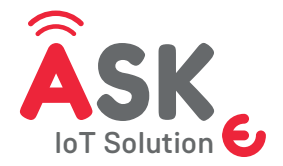

Smart button Wireless IoT

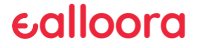

#### ENGLISH

#### 1. Download the App

From the App Store or Google Play download the ASK by ealloora app.

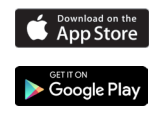

Install the app and receive notifications on your smartphone when you press the ASK Smart button.

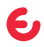

## 2. Register the device

- 1. Click on REGISTRATION.
- 2. Register the device with the QR code.

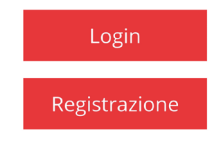

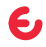

### 3. Create an account

If you already have a product account on the App:

Click on **Existing Account** enter your email address and password and give a name to your device.

Otherwise, New Account.

name/surname/email/password/confirm password/company/phone and give a name to your device.

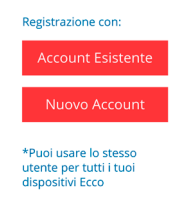

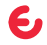

## 4. Configure the message

Click on settings and to configure the message you wish to receive when the button is pressed.

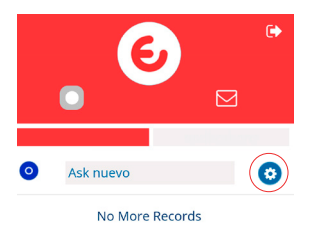

Write the message and save the changes.

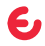

## 5. Done

Press the button of your ASK by Ealloora, a green led will light up to indicate that the smart button is working and you will receive the notification on your smartphone.

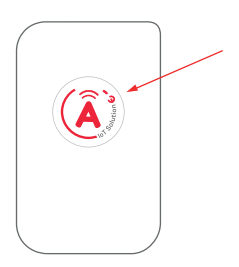

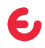

#### FRANÇAIS

### 1. Téléchargez l'application

Téléchargez l'application Ask by Ealloora sur App Store ou Google Play.

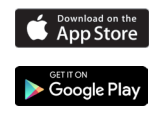

Installez l'application et recevez des notifications sur votre smartphone en appuyant sur le Smart button ASK.

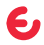

## 2. Enregistrez l'appareil

- 1. Cliquez sur INSCRIPTION.
- 2. Registrez l'appareil avec le code QR.

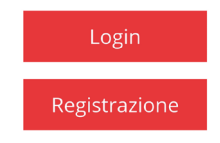

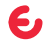

## 3. Créer un compte

Si vous avez déjà un compte dans la App des produits:

Entrez votre adresse email et votre mot de passe, puis donnez un nom à votre appareil.

Autrement, Nouveau Compte.

prénom/nom/adresse e-mail/mot de passe/ société/téléphone et attribuez un nom à votre nouvel appareil.

| Re | gistrazione con:      |  |
|----|-----------------------|--|
|    | Account Esistente     |  |
|    | Nuovo Account         |  |
| *  | Puoi usare lo stesso  |  |
| ut | ente per tutti i tuoi |  |

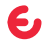

## 4. Configurez le message

Cliquez sur paramètres pour configurez le message que vous souhaitez recevoir quand le bouton est appuyé.

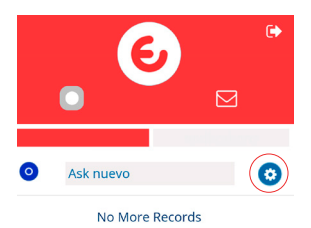

Ecrivez le message et enregistrez les modifications.

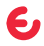

## 5. Terminé

Appuyez sur le bouton de votre ASK by Ealloora, une led verte s'allume pour indiquer que le bouton fonctionne et vous recevrez la notification sur votre smartphone.

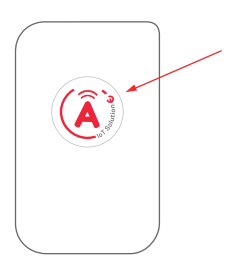

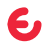

#### ITALIANO

#### 1. Scarica l'App

Da App store o da Google play scarica l'app ASK by Ealloora.

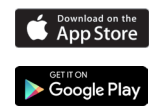

Installa l'App nel tuo Smartphone e ti permetterà di ricevere le notifiche quando premi il pulsante dello Smart button ASK.

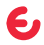

## 2. Registra il dispositivo

- 1. Fai click in REGISTRAZIONE.
- 2. Registra il dispositivo con il codice QR.

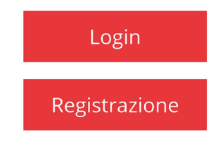

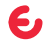

### 3. Crea un account

Se hai già un account nelle App dei prodotti:

Seleziona **Account Esistente** e entra con la tua email e password e dai un nome al tuo dispositivo.

In caso contrario, Nuovo Account.

Nome/cognome/email/password/conferma password/società/telefono e dai un nome al tuo dispositivo.

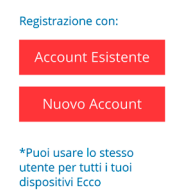

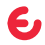

## 4. Configura il messaggio

Fai click in impostazioni per configurare il messaggio che riceverai quando si preme il pulsante.

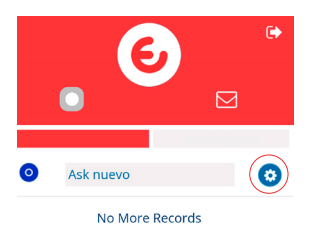

Scrivi il messaggio e salva le modifiche.

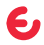

#### 5. Fatto

Premi il pulsante del tuo Ask by Ealloora, si accenderà un led verde per indicarti che tutto funziona correttamente e riceverai la notifica del messaggio nel tuo smartphone.

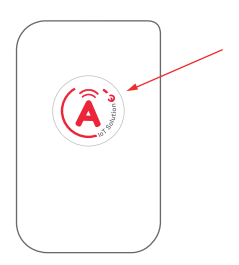

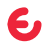

#### ESPAÑOL

#### 1. Descargue la aplicación

Desde App Store o Google Play descargue la aplicación ASK by Ealloora.

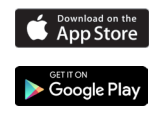

Instale la aplicación y reciba notificaciones en su smartphone cuando se presiona el pulsante Smart button ASK.

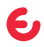

## 2. Registre el dispositivo

1. Haga clic en REGISTRO.

2. Registre el dispsoitivo con el código QR.

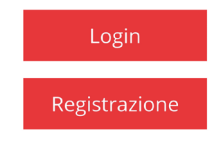

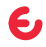

### 3. Cree una cuenta

Si ya tiene una cuenta en la App de los productos:

Haga click en **Cuenta Existente,** ingrese su dirección de correo electrónico y contraseña y asígnele un nombre a su dispositivo.

En caso contrario, Nueva Cuenta.

nombre/apellido/correo electrónico/contraseña/ compañía/teléfono y dé un nombre a su dispositivo.

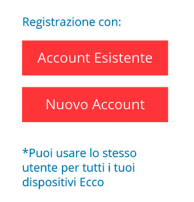

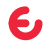

## 4. Configure el mensaje

Haga clic en configuración para configurar el mensaje que desee recibir al presionar el botón.

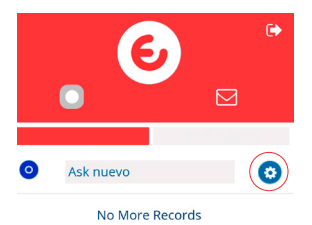

Escriba el mensaje y guarde los cambios.

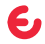

### 5. Hecho

Presione el botón de su ASK by Ealloora, se encenderá un led verde para indicar que el botón inteligente está funcionando y recibira la notificación en su smartphone.

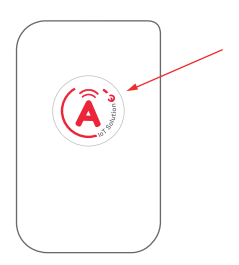

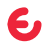

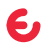

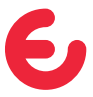

For complete information on the product, refer to the User and maintenance manual on the website

#### ealloora.com

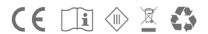

ASK is an exclusive solution of Nettrotter Srl Via Zanella 21, 20851 Lissone (MB), Italy

Made in Italy

1.1-2019